| Nr pary | Imię i nazwisko studenta | Wydział    |
|---------|--------------------------|------------|
|         |                          | grupa      |
| data    | Nazwisko prowadzącego    | Zaliczenie |
|         |                          |            |
|         |                          |            |

# F22. Badanie wolnych rodników metodą elektronowego rezonansu paramagnetycznego

**Celem ćwiczenia** jest poznanie zjawiska elektronowego rezonansu paramagnetycznego oraz jego zastosowania do badania wolnych rodników

## Zagadnienia.

wolne rodniki – powstawanie i właściwości, działanie przeciwutleniaczy, metody wykrywania wolnych rodników, elektronowy rezonans spinowy – opis metody.

#### Literatura

Jaroszyk Rozdział 23.10.; Przestalski Rozdział III.3. Fizyczne metody badań cząsteczek; Biofizyka dla Biologów Rozdział 4.3.4.3. Elektronowy rezonans paramagnetyczny.

<u>Przyrządy i materiały:</u> spektrometr EPR (cewki Helmholtza, głowica pomiarowa, panel sterujący na komputerze), próbka **TCNQ** (sole aniono-rodnikowe 7,7,8,8-tetracyjanochinodimetanu) i **DPPH** (wolny rodnik 2,2-difenylo-1-pikrylohydrazyl).

### Wykonanie ćwiczenia

<u>Przed wykonaniem ćwiczenia zalecane jest przeprowadzanie symulacji zjawiska rezonansu</u> magnetycznego korzystając z programu **mri\_pl.jar** dostępnego na ekranie startowym komputera.

- 1. Włącz zasilanie spektrometru a następnie włącz komputer.
- 2. Na ekranie wskaźnikiem myszy otwórz katalog **CWNE\_AR** a następnie dwukrotnie kliknij na plik **cwne\_SRV**.
- 3. Po załadowaniu programu, pojawi się panel z ekranem i przyciskami sterującymi. Na górnym pasku w zakładce **Spectrometr** wybierz **Connect**.
- 4. Następnie na panelu spektrometru ustaw następujące parametry skanowania:
- 5. W boksie Mode zaznacz ESR.
- 6. W boksie Detection ustaw: B0 17.84 by 0.01 Gs; F 50 000 kHz by 0.5 kHz;
  Gain 50; Phase 84;
- 7. W boksie **Modulation** ustaw: Field sweep **5** Gs ; 2 Mod Amplit. **0.05** Gs ;

## Sweep time 1 min ;

- 8. W boksie Acquisition ustaw: Acc 1;
- 9. Po ustawieniu powyższych parametrów, pod kontrolą osoby prowadzącej zajęcia włóż próbkę rodnika **TCNQ** do głowicy pomiarowej a następnie całość wsuń do cewki Helmholtza.
- 10. Naciśnij przycisk START i rozpocznij pomiar sygnału dla badanej próbki.
- 11. Po zakończeniu skanowania zapisz sygnał pod nazwą tcnq1.dcw wybierając File / Save data as....

- 12. Po zapisaniu danych przejdź do panelu **Proc**, naciśnij **Open file** i otwórz zapisany przed chwilą plik.
- 13. Z górnego paska wybierz **Absorption** a zapisany sygnał tym razem jako widmo absorpcji pojawi się na dolnym ekranie.
- 14. Przeprowadź analizę sygnału, tj. naciskając kolejno przyciski **G**, **HDB** oraz **Integral** odczytaj wartości stałej g **G**, szerokości pasma **HDB** oraz powierzchnię pod sygnałem **A**. Wyniki wpisz do Tabeli 1.
- 15. Naciskając przycisk Setup&Acq przejdź z powrotem do panelu skanowania i przeprowadź dwa kolejne pomiary sygnału zmieniając parametr 2 Mod Amplit. na wartość 0.1 Gs a następnie na 0.2 Gs. Sygnał zapisz odpowiednio w plikach tcnq2.dcw oraz tcnq3.dcw.
- 16. Dokonaj analizy zmierzonych sygnałów postępując zgodnie z punktami 12-14.
- 17. Zmień próbkę na rodnik DPPH. Wykonaj pomiar sygnału i jego analizę zgodnie z procedurą opisaną w pkt. 10 14, dla parametru 2 Mod Amplit. o wartości 0,05 Gs, 0.1 Gs oraz 0.2 Gs przy czym zmierzone sygnały zapisz kolejno pod nazwą: dpph1.dcw, dpph2.dcw i dpph3.dcw. Wyniki wpisz do Tabeli 1.

Tabela 1. Parametry sygnału EPR zmierzone dla TCNQ i DPPH

#### Swobodny elektron g = 2.0023

|          | TCNQ |                             |                     | DPPH |                             |                     | Ns                                       |
|----------|------|-----------------------------|---------------------|------|-----------------------------|---------------------|------------------------------------------|
|          | G    | HDB<br>(szerokość<br>pasma) | A<br>(powierzchnia) | G    | HDB<br>(szerokość<br>pasma) | A<br>(powierzchnia) | [wolnych<br>rodników / cm <sup>3</sup> ] |
| mod 0.05 |      |                             |                     |      |                             |                     |                                          |
| mod 0.1  |      |                             |                     |      |                             |                     |                                          |
| mod 0.2  |      |                             |                     |      |                             |                     |                                          |

#### **Opracowanie wyników**

1. Korzystając z otrzymanych wyników oblicz (dla każdego mod), na podstawie wzoru (1), zawartość wolnych rodników N<sub>s</sub> w próbce TCNQ przyjmując DPPH jako standard, który posiada w badanej próbce  $N_w = 2 \cdot 10^{12}$  wolnych rodników na cm<sup>3</sup>.

$$N_s = N_w \frac{A_{TCNQ}}{A_{DPPH}} \tag{1}$$

 $A_{DPPH}$  – wartość pola powierzchni pod sygnałem DPPH;  $A_{TCNQ}$  – wartość pola powierzchni pod sygnałem TCNQ.

2. Na podstawie danych z Tabeli 1 oblicz średnią zawartość wolnych rodników  $N_{s \pm r} \, w$  próbce TCNQ.

 $N_{ssr} =$ 

3. Oblicz błąd  $\Delta N_{ssr}$  jako trzykrotność odchylenia standardowego (3·SD).

 $\Delta N_{ssr} =$ 

4. Dokonaj zaokrąglenia i zestawienia wyników w postaci ( $N_{ssr} \pm \Delta N_{ssr}$ ) [jedn.]:

 $N_{ssr} =$ 

5. Zapisz wnioski wynikające z przeprowadzonych pomiarów.